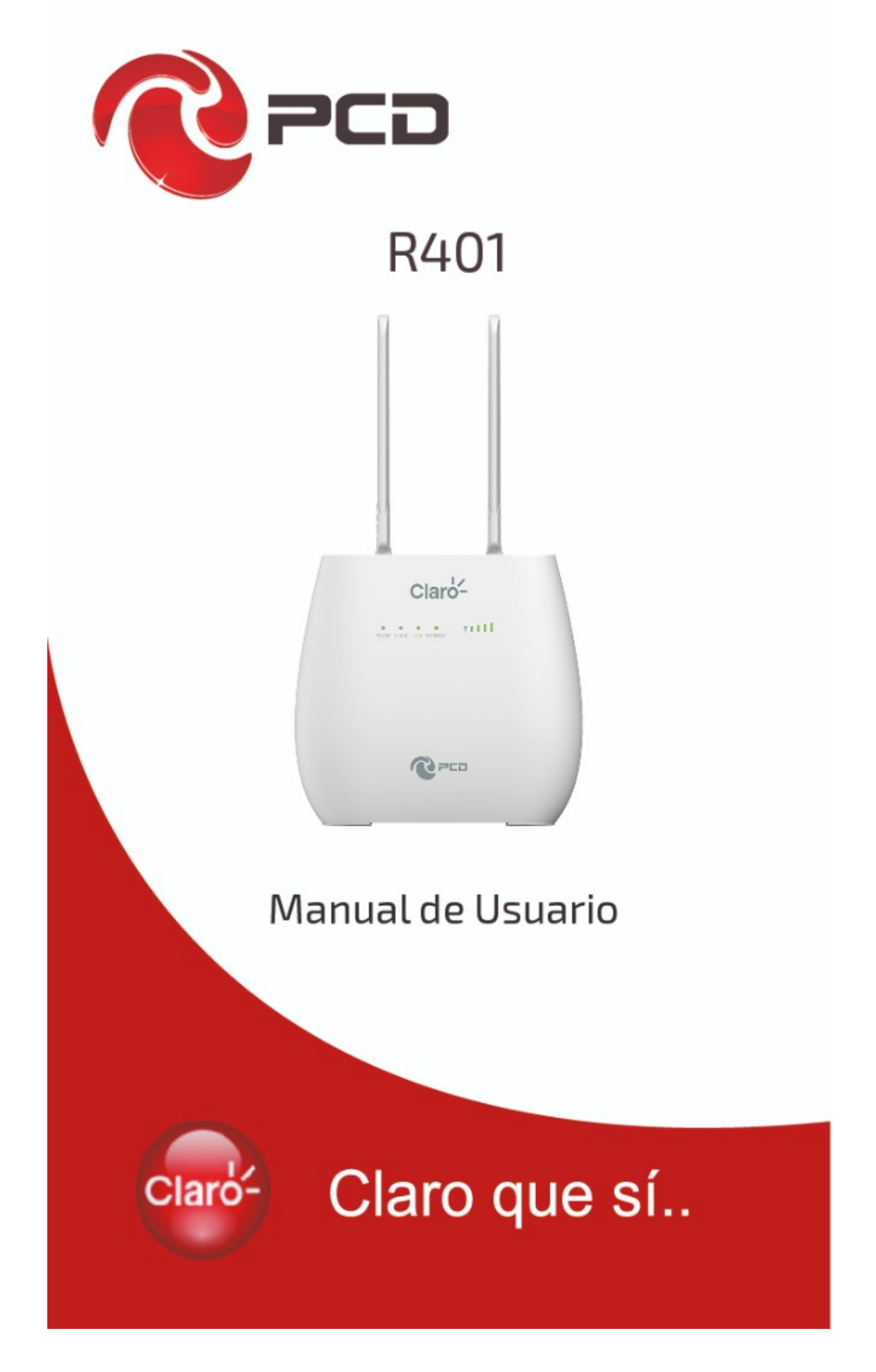

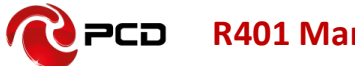

# Tabla de Contenido

| Introducción4              |
|----------------------------|
| Vista del dispositivo5     |
| LED5                       |
| Interfaz6                  |
| Tecla6                     |
| Configuración 3G/4G7       |
| Uso7                       |
| Función de llamada8        |
| Configuración de la red9   |
| WAN9                       |
| Acceder a Internet WIFI10  |
| Interfase de usuario WEB11 |
| Inicio11                   |
| Asistente11                |
| WAN                        |
| Conexión13                 |
| Ajustes Ethernet13         |
| Modo WAN13                 |
| Ajustes APN15              |
| 4G/3G/2G Modem15           |
| PIN16                      |
| PLMN                       |
| LAN16                      |
| DHCP17                     |
| SMS17                      |
| Wi-Fi                      |
| Básico18                   |
| WPS                        |
| Filtro MAC22               |

| Lista de Estaciones23       |
|-----------------------------|
| Seguridad23                 |
| Firewall23                  |
| NAT24                       |
| DMZ25                       |
| Sistema25                   |
| Acerca de25                 |
| Calidad de servicio26       |
| TR06927                     |
| Configuración27             |
| Actualización de firmware28 |
| Antena                      |
| Contraseña29                |
| Día y Hora29                |
| Idioma30                    |
| UPNP                        |
| Reinicio                    |
| USSD                        |
| Preguntas más frecuentes    |
| Tabla de Credenciales35     |
| Póliza de garantía PCD36    |

Nota: Los colores y especificaciones que se mencionan en el manual del usuario pueden diferir del producto real. Las imágenes que se muestran son solo para fines de representación.

El contenido del manual es correcto cuando se lanza, pero nos reservamos el derecho de modificar las especificaciones técnicas sin notificación adicional. Parte del contenido del manual puede ser diferente en su dispositivo, ya que el software, accesorios, la tarjeta SIM o el servicio varían según los proveedores.

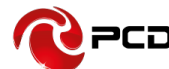

# Introducción

Gracias por adquirir R401 enrutador de banda ancha. Este enrutador está equipado con la última tecnología 4G y Wireless-N, es un equipo de red con todas las funciones. Puede ayudarlo a acceder libremente a la conexión de red en diferentes ocasiones, como reuniones, exposiciones o en el hogar. Al usa la tarjeta SIM para acceder a la red, usted también puede hacer llamadas o enviar mensajes de texto simultáneamente. R401 tiene un rendimiento extraordinario y es muy fácil de usar y administrar. Admite múltiples dispositivos para compartir la red de banda ancha y una cuenta de ISP, para ofrecerle una gran comodidad y rentabilidad. A la vez, proporciona múltiples funciones de administración para configurar el sistema, el servidor DHCP, el firewall, tabla de ruta estática. R401 enrutador de banda ancha, es fácil de configurar, por lo que no profesionales pueden configurar el dispositivo. Antes de empezar a configurar R401, por favor lea esta guía de usuario, para entender completamente el funcionamiento de R401

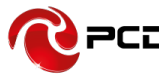

# Vista del dispositivo

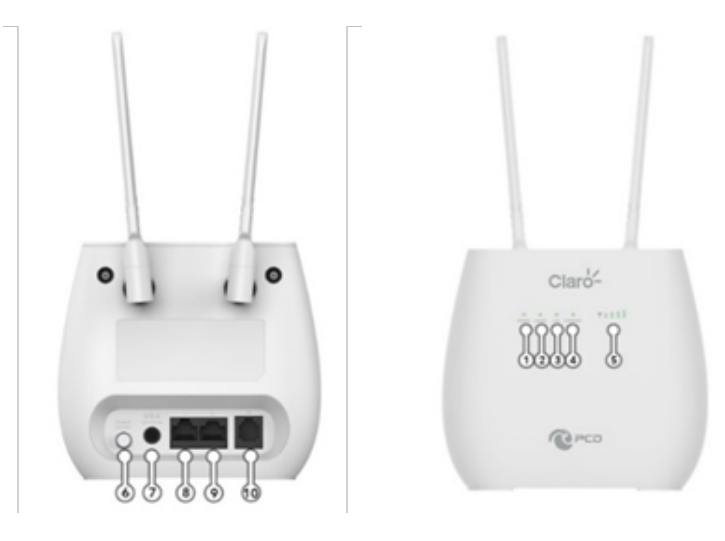

# LED

| Numero | LED       | Descripción                                                                                                    |  |  |
|--------|-----------|----------------------------------------------------------------------------------------------------|--|--|
| 1      | Encendido | Encendido: Verde, constante;<br>Apagado: Oscuro.                                                                                                    |  |  |
| 2      | WIFI/WPS  | <ol> <li>WIFI habilitado (Sin usuarios):Verde constante;</li> <li>Usuarios conectados al WiFi (o por WPS verde, parpadeo- 0.5s</li> <li>WPS habilitado (parpadea 120s si no ha usuarios conectados) :Verde, parpadea- 0.2s</li> </ol>                                       |  |  |
| 3      | LAN       | Cable RJ45 conectado: Verde , parpadeo- 0.5s<br>Sin cable RJ45 conectado: Oscuro                                                                                                    |  |  |
| 4      | Internet  | Registrado en LTE (no conectado): Azul ,<br>constante<br>Conectado a la red LTE: Azul , parpadeo- 0.5s<br>Registrado a la red 3G/2G: Verde , constante<br>Conectado a la red 3G/2G: Verde , parpadeo-<br>0.5s<br>Sin tarjeta SIM o Sin servicio de red: Rojo ,<br>constante |  |  |
| 5      | Señal     | Nivel de intensidad de señal :Verde(1-4 barras)                                                                                                    |  |  |

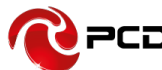

# Interfaz

| Número | Conexiones            | Descripción                                                                                                    |  |  |
|--------|-----------------------|----------------------------------------------------------------------------------------------------|--|--|
| 6      | Botón de<br>encendido | Encender/ apagar el enrutador                                                                                                    |  |  |
| 7      | Adaptador<br>de carga | Conecte el adaptador de carga DC-Jack 12V/1ª al<br>enchufe. El uso de fuentes de alimentación con un<br>voltaje diferente al incluido con el R401 causará<br>daños y anulará la garantía. |  |  |
| 8      | LAN                   | El puerto LAN proporciona conexiones a dispositivos habilitados para Ethernet.                                                                                                    |  |  |
| 9      | WAN/LAN               | Si está configurado en el modo WAN, la interfaz<br>será WAN, puede marcar el módulo DSL; Si WAN se<br>configura en MODO LAN, será una interfaz LAN                                        |  |  |
| 10     | Teléfono              | Conexión de cable de teléfono                                                                                                    |  |  |

# Tecla

| Número | Conexiones | Descripción                                                                                                    |  |  |
|--------|------------|----------------------------------------------------------------------------------------------------|--|--|
| 11     | Reinicio   | Presione el botón de reinicio durante 3 segundos<br>para restaurar el dispositivo a su configuración<br>predeterminada de fábrica. |  |  |
| 12     | WPS        | Haga clic en este botón para iniciar el cifrado WPS.                                                                               |  |  |
| 13     | SIM        | Inserte la tarjeta SIM para identificar<br>automáticamente el registro                                                             |  |  |

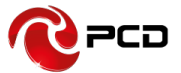

# Configuración 3G/4G

Al usar la tarjeta SIM para acceder a la red, también puede hacer llamadas telefónicas o enviar mensajes de texto.

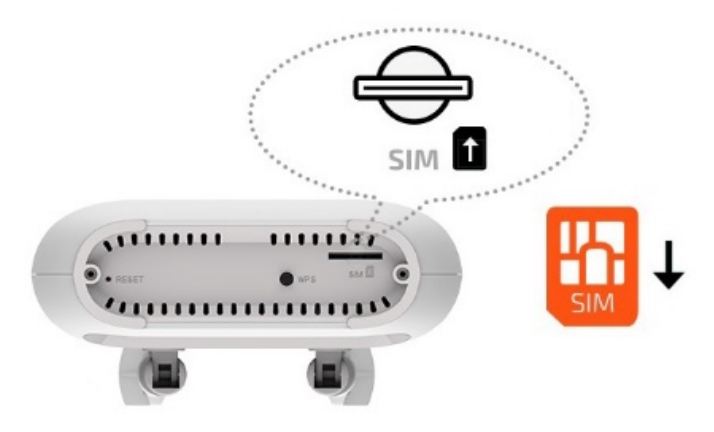

1) Inserte la tarjeta SIM en la ranura

# (Atención: la tarjeta SIM puede admitir la función de enchufar durante la operación del equipo.)

**2)** Encienda el R401. Presiona el botón de encendido, luego el panel frontal se iluminará y permanecerá estable.

# Uso

Puede colocar el R401 en un escritorio u otra superficie plana. Mantenga el R401 alejado del calor. Para un rendimiento óptimo, coloque su R401 en el centro de su hogar (oficina), en un lugar que esté lejos de cualquier fuente potencial de interferencia, como paredes de metal u horno microondas. Computadoras y portátiles, etc. pueden conectarse al R401 a través de un cable USB para acceso a Internet.

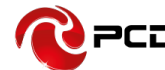

# Función de llamada

Este dispositivo proporciona funciones de llamadas y mensajes de texto. Cuando navegas por internet, puedes mantener conexión con tu familia y amigos.

Los pasos son los siguientes:

- 1) Inserte la tarjeta SIM 3 / 4G y abra el dispositivo
- 2) Conecte el teléfono a través del puerto RJ11 del dispositivo
- Cuando se inicia la función del teléfono, se encenderá el LED de señal de su teléfono. Entonces puede comenzar a usar las funciones de llamada.

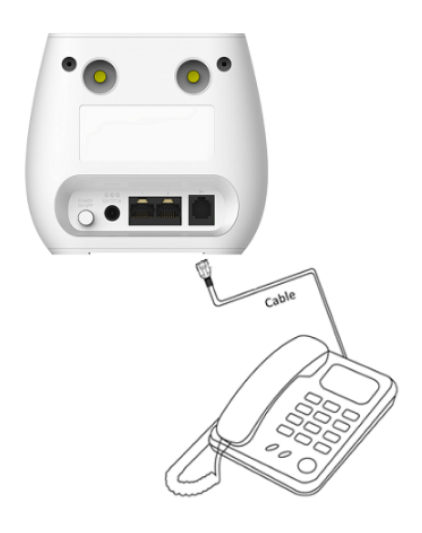

# Precaución:

- 1) Asegúrese que la tarjeta SIM sea compatible con el servicio de llamadas de voz
- Comience a usar las funciones de llamada; después de que la función de llamada se haya iniciado completamente (todos los mensajes son recibidos)

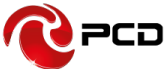

# Configuración de la red

WAN

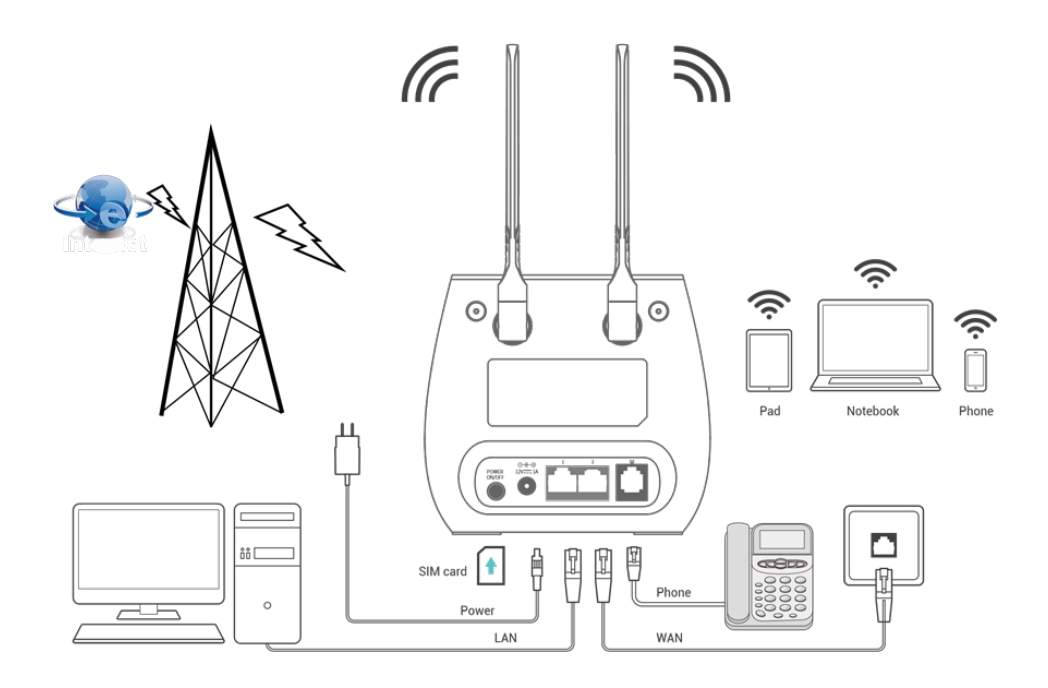

- 1) Conecte el cable de Ethernet desde su PC/computador portátil a uno de los cuatro puertos LAN disponibles en el R401.
- Conecte el cable de Ethernet entre el puerto WAN de su modem ADSL/CABLE y el puerto WAN del R401. Por favor asegúrese que su modem ADSL/CABLE este trabajando adecuadamente. Contacte a su ISP si tiene alguna duda.
- 3) Encienda el R401.

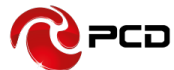

# Acceder a Internet WIFI

# Método uno:

Voltee el dispositivo y revise el SSID predeterminado y la contraseña Wi-Fi en la etiqueta del dispositivo.

# Método dos:

Cuando quieras configurar su red o el R401, puede acceder al modo administración de la siguiente manera:

- **1.** Desde su computadora, abra el navegador e ingrese la IP correspondiente a su país o región.
- **2.** Consulte Cuenta predeterminada y contraseña modo administración en la Tabla de Credenciales
- **3.** .Ingresa Cuenta y Contraseña para iniciar sesión en el modo de administración.

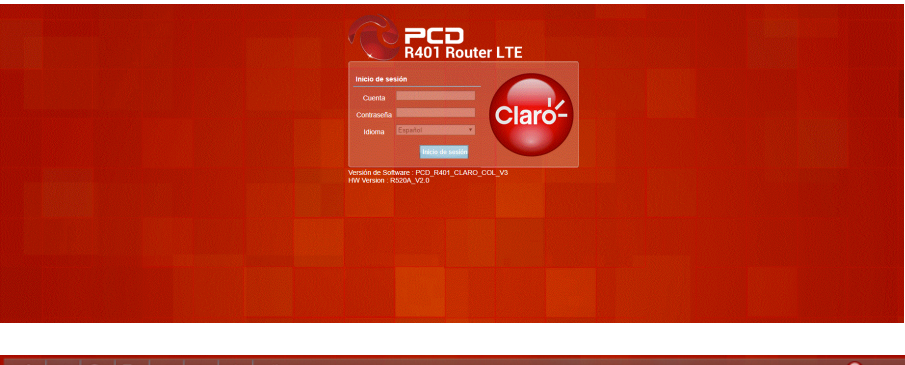

|             | 23        | P< 2                           | × 🕅                   |                                                                       |
|-------------|-----------|--------------------------------|-----------------------|-----------------------------------------------------------------------|
| 1400        | Asistente | WA CAI 345 W                   | i Seguridad Sistema   | Wanida de Sabharar : PCD_R841_CLARO_CCK_V3<br>HW Wanida : R520A_V2 0  |
| Wi-Fi       |           |                                |                       | B Ba T, contactor (17) B B Ba T (contactor) (17) B B Ba T (contactor) |
|             |           |                                |                       |                                                                       |
| Bisico      |           | The loss                       |                       |                                                                       |
| WPA         | _         | Habilit                        | ar 2                  |                                                                       |
| Filtros MAC |           | Mod                            | 602.11 B/G/N +        |                                                                       |
| Listado     | -         | Can                            | al Auto +             |                                                                       |
| COLUMN T    |           | Ancho de can                   | D CLARD WEI243        |                                                                       |
|             |           | Ocultar SSI                    | 0                     |                                                                       |
|             |           | Máximo de usuario              | <b>ys</b> 10          |                                                                       |
|             |           | Tipo de encriptació<br>Modo WP | A Auto/WPA personal * |                                                                       |
|             |           | Tipo de Cifrad                 | to TKIP y AES +       |                                                                       |
|             |           | Pre-compartir clav             | re CLAR01243          |                                                                       |
|             |           |                                |                       | Acetpar                                                               |
|             |           |                                |                       |                                                                       |
|             |           |                                |                       |                                                                       |
|             |           |                                |                       |                                                                       |
|             |           |                                |                       |                                                                       |
|             |           |                                |                       |                                                                       |
|             |           |                                |                       |                                                                       |
|             |           |                                |                       |                                                                       |

Recomendamos que para mayor seguridad al iniciar el modo administración del R401 modifique el SSID y contraseña WiFi.

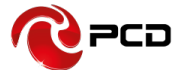

# Interfase de usuario WEB

# Inicio

Primera parte de la configuración del menú de pantalla de inicio y la información del estado de la red, como la dirección IP, estado de la tarjeta SIM, tipo y calidad de la señal de red, señal itinerante, con o sin nuevos mensajes, estadísticas de tránsito, tiempo de actividad del sistemas entre otros.

| Image: Section 100         Image: Section 100         Image: | Sectors of Sectors (SCR)                                                                                                    |
|----------------------------------------------------------------------------------------------------|----------------------------------------------------------------------------------------------------|
| Inicio                                                                                                    | B = 0 T CHILINGON LE B = 10 F Generation                                                                                                    |
| Decision Field 112 132 232 233 2<br>Decision Field 122 232 233 2<br>Decision Field 123 232 232 233 2<br>Decision Field 123 233 233 233 233 233 233 233 233 233                                                                                                    | Marcine Marce deals SM           Conceller Period           Difference           Difference      < |
|                                                                                                    |                                                                                                    |

#### Asistente

|                                         | Versión de Software : PCD_R491_CLARO_COL_V3<br>HW Versión : RI204_V2 0 |
|-----------------------------------------|------------------------------------------------------------------------|
| Asistente                               | 🖿 🖬 0 T CHN-UNICOM LTE 🖬 🐠 🛡 0 👎 Central Kessian                       |
| Part Part Part Part Part Part Part Part | کینین                                                                  |
|                                         |                                                                        |

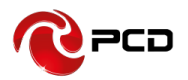

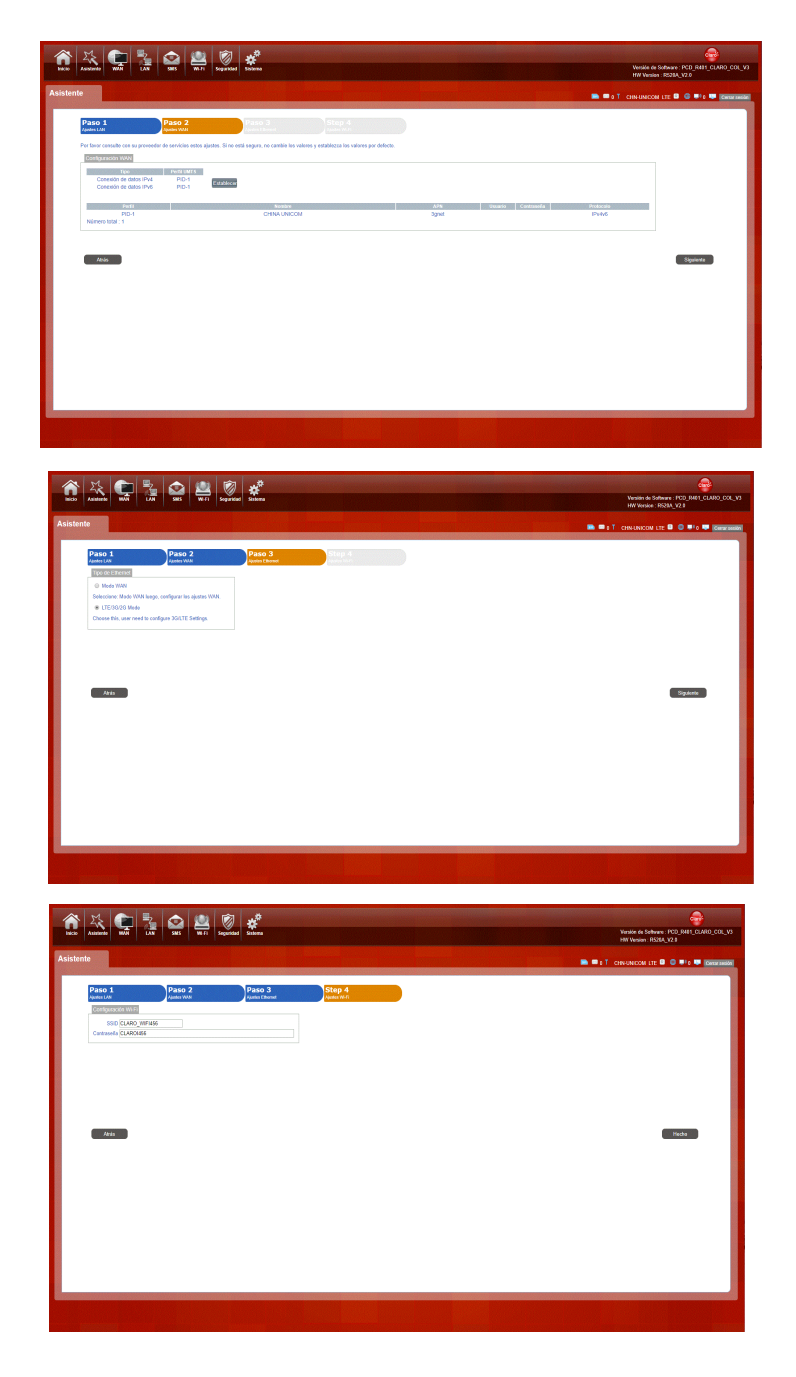

Usted puede rápidamente cambiar la configuración LAN, configurar el APN, configurar Ethernet, y cambiar la contraseña SSID a través de la función de asistente

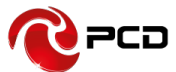

WAN

Conexión

# Modo Marcado

- **Modo automático:** el dispositivo se conectará automáticamente a la red al encender el R401
- **Modo manual:** debe conectarse manualmente a la red después de abrir la página de administración del R401

| Inicio Asistente                    |                                  | Fi Seguridad Sistema                  |           |                      |             |  | Versión de S<br>HW Version | Contemporate - PCD_R491_CLARO_COL_V3<br>- R520A_V2.0 |
|-------------------------------------|----------------------------------|---------------------------------------|-----------|----------------------|-------------|--|----------------------------|------------------------------------------------------|
| WAN                                 |                                  |                                       |           |                      |             |  | E O T CHN-UNICOM           | LTE 🗃 🌐 🍽 0 🐺 Corrar sesión                          |
| Conexión<br>Ajustes Ethernet        | Conexión Operación de con        | zxión                                 |           |                      |             |  |                            |                                                      |
| Ajustes de APN<br>Tipo de red LTE / | Modo de conexión<br>Modo Roaming | Modo Automático • Deshabilitar • Camb | Cambiar   |                      |             |  |                            |                                                      |
| PIN                                 | Estado de WAN                    | P Familier<br>IPv4                    | Conectado | Perfil UMTS<br>PID-1 | Desconectar |  |                            |                                                      |
|                                     |                                  |                                       |           |                      |             |  |                            |                                                      |
|                                     |                                  |                                       |           |                      |             |  |                            |                                                      |

**Ajustes Ethernet** 

# Modo WAN

Si usted elije el modo WAN, por favor seleccione el tipo de conexión de internet para su enrutador.

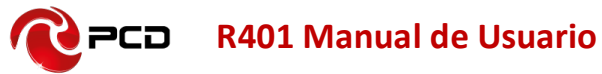

Si usted elige para acceder a la red una tarjeta SIM 3G/4G, por favor ingrese el "APN" y el "número de marcado", "autenticación" y todo lo que esté en la página de configuración del APN que le haya proporcionado su operador de red móvil.

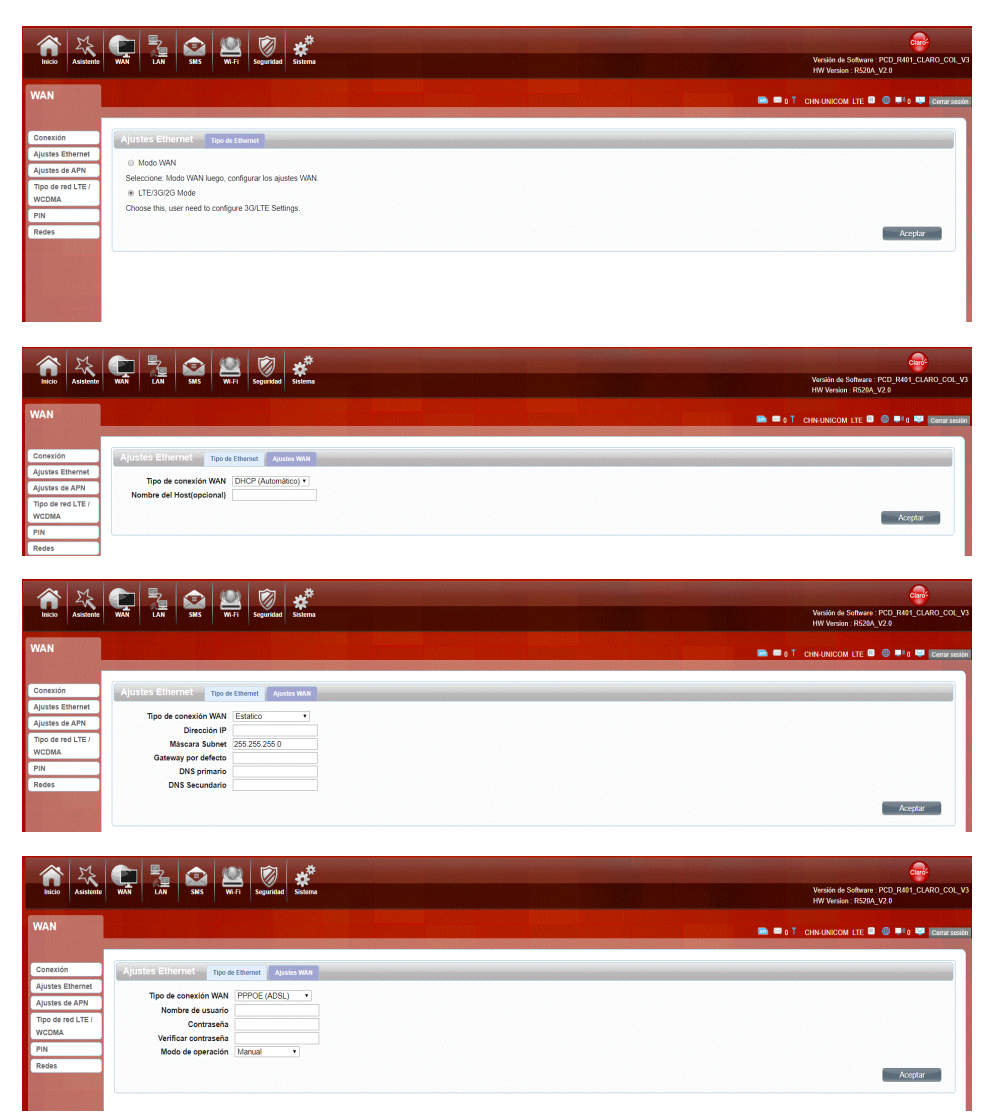

**DHCP**: Una conexión de dirección IP dinámica que configura el enrutador para obtener automáticamente la dirección IP de un servidor DHCP en la red del ISP.

**Modo estático:** por favor ingrese la información de la dirección IP que le proporcionó su ISP. La máscara subnet predeterminada para R401 es 255.255.255.0. Otras configuraciones pueden hacerse, pero no es

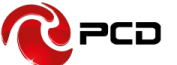

recomendable. Esta opción es para usuarios avanzados. Su ISP también debe proporcionarle la puerta de enlace predeterminada, el DNS primario y secundario (opcional).

**PPPoE.** Por favor ingrese el usuario y contraseña PPPoE asignado por su ISP. Elija el Modo de operación, habilite la opción **Mantener Activo** para restablecer automáticamente la conexión cuando una aplicación intente acceder a Internet nuevamente. El tiempo de inactividad del modo bajo demanda es un período máximo de tiempo durante el cual la conexión a Internet se mantiene durante la inactividad. Si el tiempo de inactividad supera este período máximo, será desconectado.

# **Ajustes APN**

Usted puede personalizar la configuración de red o agregar manualmente el nuevo APN y establecer el APN predeterminado.

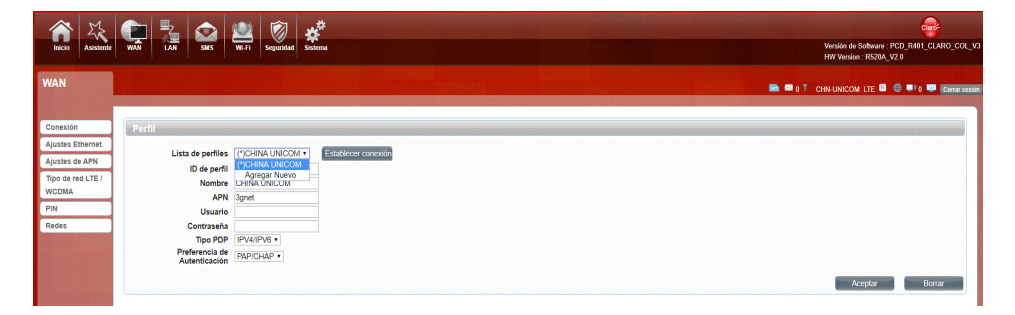

# 4G/3G/2G Modem

Hay cuatro tipos de redes que pueden ser elegidas: Automáticamente 4G/3G/2G, LTE solo usa 4G, WCDMA solo usa 3G, GSM solo usa 2G.

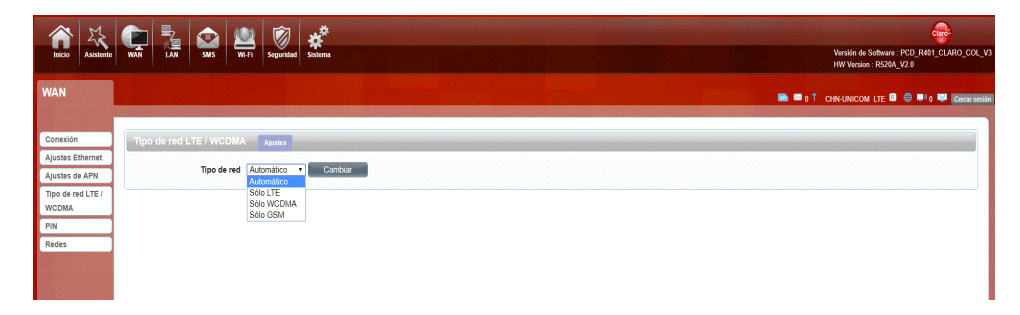

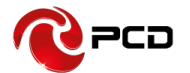

# PIN

Abre tu PIN, si usted reinicia el dispositivo debe iniciar sesión en la página de administrador y deberá ingresar el código PIN correcto. Usted puede usar la tarjeta SIM. El código PIN / PUK suministrado con la tarjeta SIM proporcionada por su operador, consulte a su operador.

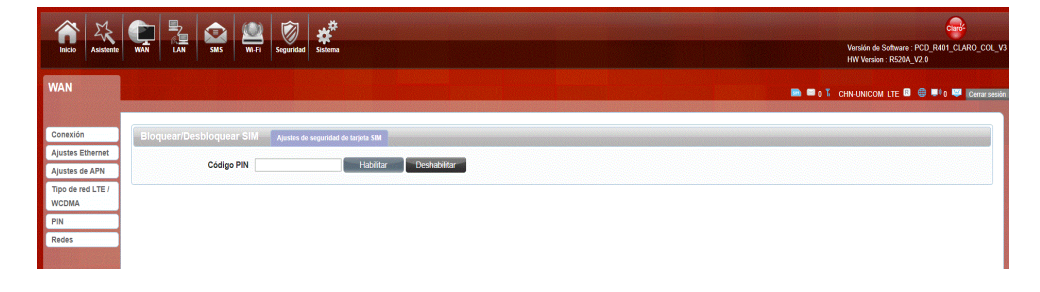

# PLMN

Automático: El R401 seleccionará la red de conexión más apropiada.

Manual: haga clic en el botón "consultar" y elija la red.

| A 12                       | 🕋 🛼 🐟 🗶 🕲 🕏                        |                                                                        |
|----------------------------|------------------------------------|------------------------------------------------------------------------|
| Inicio Asistente           | WAN LAN SMS WI-FI Segundad Sistema | Versión de Software : PCD_R401_CLARO_COL_V3<br>HW Versión : R520A_V2.0 |
| WAN                        |                                    | 📾 📾 o T chnunicom lite 🖬 🖷 🕬 Grantsado                                 |
| Conexión                   | Redes Rodes                        |                                                                        |
| Ajustes Ethernet           | Mode Automático •                  |                                                                        |
| Tipo de red LTE /<br>WCDMA | Manual                             |                                                                        |
| PIN                        |                                    |                                                                        |
| Redes                      |                                    |                                                                        |
|                            |                                    |                                                                        |
|                            |                                    |                                                                        |
|                            |                                    |                                                                        |

# LAN

Puede configurar los parámetros del puerto LAN aquí

Dirección IP: establezca la dirección IP LAN del enrutador.

Máscara de subred IP: establezca la máscara de subred del enrutador

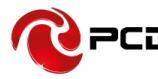

| 俞焱               | 🔁 😂 🖉 🧳                                                 | Constant of Constant of Consta |
|------------------|---------------------------------------------------------|----------------------------------------------------------------------------------------------------|
| inicio Asistente | WAN LAN SMS WI-FI Segundud Sistema                      | HW Version : R520A_V2.0                                                                                                    |
| LAN              |                                                         | 🖿 🖷 0 T CHNUNICOM LTE 🖉 🔍 🍽 Companyability                                                                                                    |
| LAN              | LAN Pre                                                 |                                                                                                    |
| DHCP             | Dirección IP 192.168.1.1<br>Máscara IP Subnet 255.255.0 |                                                                                                    |
|                  |                                                         | Aplicar                                                                                                    |
|                  |                                                         |                                                                                                    |
|                  |                                                         |                                                                                                    |
|                  |                                                         |                                                                                                    |
|                  |                                                         |                                                                                                    |

# DHCP

Puede configurar los parámetros del DHCP aquí.

**Dirección IP inicial y dirección IP final:** El rango de IP obtenido a través de DHCP por el host LAN.

**Tiempo de concesión:** El administrador de red determina el tiempo de concesión del servidor DHCP

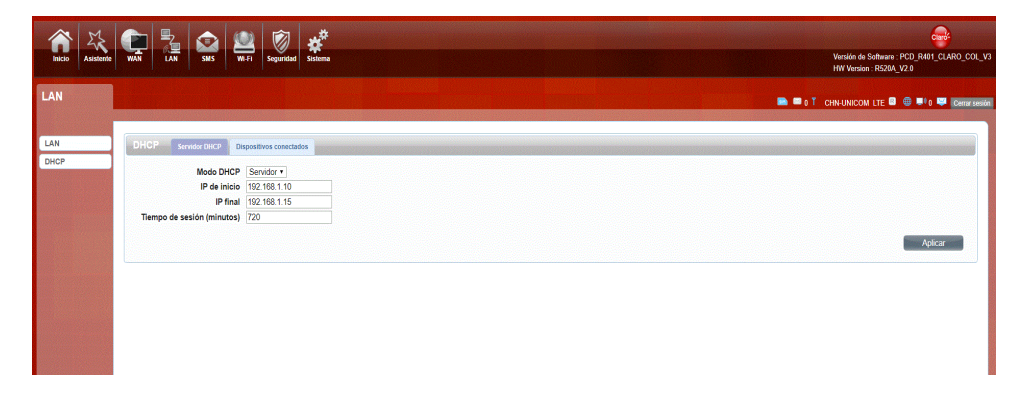

# SMS

Al usar una tarjeta SIM para acceder a la red, también puede enviar mensajes de texto. Puede enviar, recibir, responder, reenviar y guardar mensajes de texto. Puede enviar hasta 10 mensajes de texto al mismo tiempo, separando los SMS por punto y coma. También puede configurar el lugar de almacenamiento de los mensajes, etc. Podemos manejar los mensajes desde esta página.

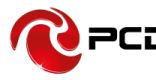

| inicio Asistente   | WAN BAS SUS Susans       | Wension de Schware: PCD, R441, CLARD, COL, V3<br>MM Version: R5204, V7.0 |
|--------------------|--------------------------|--------------------------------------------------------------------------|
| SMS                |                          | 🛤 🖷 a T., Chin Unicom Lee 🛛 🕲 💷 a 🐺 (Centraleum)                         |
| Mensaje nuevo      | Mensaje nuevo Enviar SMS |                                                                          |
| Bandeja de entrada | Enviar a                 |                                                                          |
| Bandeja de salida  | Mensajes                 |                                                                          |
| Borradores         |                          |                                                                          |
| Ajustes de aina    |                          |                                                                          |
|                    | 0/160                    |                                                                          |
|                    |                          | Guardar Enviar                                                           |
|                    |                          |                                                                          |
|                    |                          |                                                                          |
|                    |                          |                                                                          |
|                    |                          |                                                                          |
|                    |                          |                                                                          |

Wi-Fi

Básico

Muestra información de la conexión inalámbrica.

Habilitar: abre o cierra la función inalámbrica del enrutador.

**Modo:** elija el protocolo de red inalámbrica, como 11b / g / n o mixto.

**Canal:** El canal utilizado actualmente. Puede seleccionar el canal del 1 al 13. El enrutador elegirá la frecuencia por sí mismo si selecciona "Auto"

**SSID:** establecer el SSID. Puede conectar el enrutador mediante este SSID. Puede estar oculto. Si selecciona la función Ocultar, el SSID del enrutador no se puede escanear y así puede prevenir conexiones inalámbricas.

**Ocultar SSID:** habilite esta función, y el cliente inalámbrico no escaneará al SSID del enrutador.

El modo de seguridad del enrutador admite (Ninguno, WEP, WPA Personal).

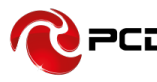

| inicio Asisteme       | WAN LAN SMS WEET     | Seguridad Sistema                        | Versión de Software: FCR (2012)<br>Wersión de Software: FCR (2012)<br>MV Versión : R3204, 22.9 |
|-----------------------|----------------------|------------------------------------------|------------------------------------------------------------------------------------------------|
| Wi-Fi                 |                      |                                          | 🖿 💷 0 Ť Chrvatnicom Lte 🖬 🕕 🖤 Generation                                                       |
|                       |                      |                                          |                                                                                                |
| Básico                | Básico               |                                          |                                                                                                |
| WPS                   | Habilitar            | a la la la la la la la la la la la la la |                                                                                                |
| Filtros MAC           | Modo                 | 802.11 B/G/N •                           |                                                                                                |
| Listado               | Canal                | Auto •                                   |                                                                                                |
| Listado               | Ancho de canal       | HT20/40 Mixed •                          |                                                                                                |
|                       | SSID                 | CLARO_WIFI243                            |                                                                                                |
|                       | Máximo de usuarios   | 10                                       |                                                                                                |
|                       | Tipo de encrintación | WPA Personal •                           |                                                                                                |
| and the second        | Modo WPA             | Auto(WPA or WPA2) •                      |                                                                                                |
| States and the second | Tipo de Cifrado      | TKIP y AES •                             |                                                                                                |
|                       | Pre-compartir clave  | CLAROI243                                |                                                                                                |
|                       |                      |                                          |                                                                                                |
| and the second        |                      |                                          | Acetpar                                                                                        |
|                       |                      |                                          |                                                                                                |
|                       |                      |                                          |                                                                                                |
|                       |                      |                                          |                                                                                                |
|                       |                      |                                          |                                                                                                |
|                       |                      |                                          |                                                                                                |
|                       |                      |                                          |                                                                                                |
| Sector Sector         |                      |                                          |                                                                                                |
|                       |                      |                                          |                                                                                                |

WPS

WPS es la forma más sencilla de establecer conexiones entre clientes inalámbricos y el enrutador inalámbrico. No tiene que seleccionar el modo de cifrado y completar una frase de contraseña de cifrado larga cada vez que intente configurar una conexión inalámbrica. Solo necesita seleccionar habilitar en la configuración de WPS y presionar un botón en la conexión inalámbrica.

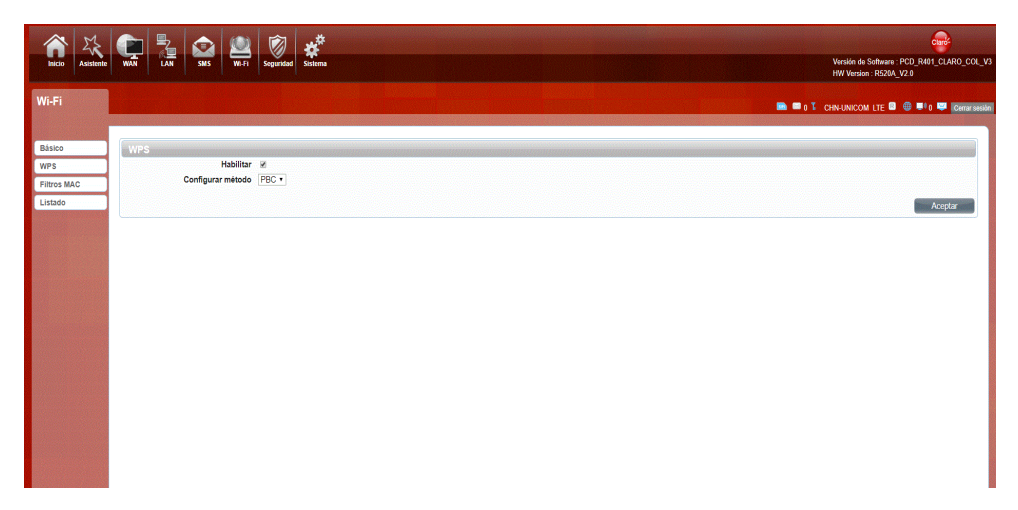

# WPS PBC autenticación:

Si su WIFI está habilitado, el dispositivo es compatible con WPS (configuración protegida WIFI) y ha olvidado o no quiere ingresar la contraseña para conectar su R401, puede usar el siguiente procedimiento para un rápido acceso al WIFI

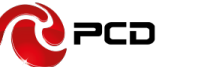

Abre el WPS:

WPS puede abrirse de dos formas. La primera es ingresando a la página del administrador de la interfaz, presionar "aplicar", abrir el WPS. Continuará abriendo por 120 segundos. Como la siguiente imagen.

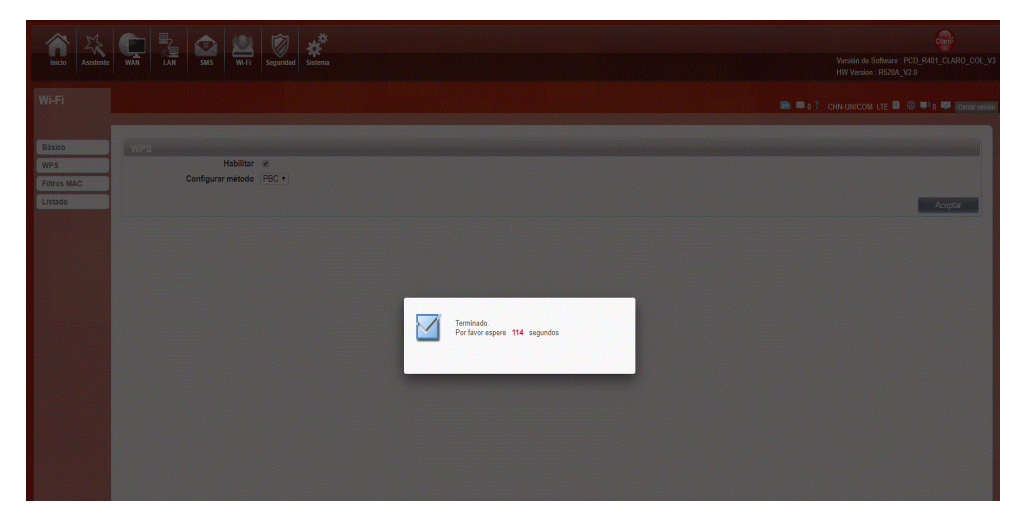

Seleccione el SSID del dispositivo y conéctese. Aparecerá la siguiente imagen

| 😰 Connect to a Network      |        |
|-----------------------------|--------|
| Connecting to CLARO_WIFI243 |        |
|                             |        |
|                             | Cancel |

La segunda forma de conectarse es, seleccionar el SSID del dispositivo y conectarse

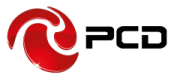

| 😰 Connect to a Network                                    | ×      |
|-----------------------------------------------------------|--------|
| Type the network security key                             |        |
| Security key:                                             |        |
| Hide characters                                           |        |
| You can also connect by pushing the button on the router. |        |
| OK (                                                      | Cancel |

Presionar el botón WPS en el R401, para activar el WPS. Esta operación durará 120 segundos. Entonces aparecerá la siguiente imagen

| Currently connected to:<br>hhhhhh7815 6<br>Internet access<br>CLARO_WIFI243 2<br>Internet access |           | <del>*2</del> | 11 × |
|--------------------------------------------------------------------------------------------------|-----------|---------------|------|
| Wireless                                                                                         |           | ^             |      |
| CLARO_WIFI243                                                                                    | Connected | all           |      |
| Smile4G-R810-7425                                                                                |           | M             |      |
| YIKAIYE_Guest                                                                                    |           | all.          |      |
| Tenda_xxxx                                                                                       |           | all.          |      |
| 10103                                                                                            |           | all           |      |
| YIKAIYE                                                                                          |           | all.          |      |
| Open Network and Sharing                                                                         | a Center  | 4             | Ŧ    |
| open network and sharing                                                                         | geener    |               |      |

# WPS PIN autenticación:

La conexión al R401 se logra ingresando la clave PIN correspondiente en el cuadro de texto PIN, la cual encontrarás en la tarjeta de conexión inalámbrica. Cuando los haya ingresado tomará 120 segundos. La tarjeta de red inalámbrica debe admitir la autenticación WPS PIN. Como en la siguiente imagen.

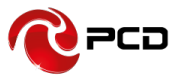

| Inicio Asistente                        | Image         Image         Image <th< th=""><th>Versión de Software - PCD_R40_CCL4R0_CCL_V3<br/>MV Versión - R5264_V2.9</th></th<> | Versión de Software - PCD_R40_CCL4R0_CCL_V3<br>MV Versión - R5264_V2.9 |
|-----------------------------------------|----------------------------------------------------------------------------------------------------|------------------------------------------------------------------------|
| Wi-Fi                                   |                                                                                                    | 💼 📾 o Y. Chin-Unicom lite 🖬 🕀 🗣 China sessio                           |
| Básico<br>WPS<br>Filtros MAC<br>Listado | WPS<br>Habilitar 2<br>Configurar metodo (PN +<br># Grabar PN                                                                                                    |                                                                        |
|                                         |                                                                                                    | Acepta                                                                 |
|                                         | Termindo<br>Per favor espere 118 segunda                                                                                                    |                                                                        |
|                                         |                                                                                                    |                                                                        |

#### **Filtro MAC**

Denegar lista de estaciones: si agrega la dirección MAC de las computadoras o dispositivos inalámbricos a la lista, puede prohibir que las computadoras o dispositivos inalámbricos se conecten al R401.

Permitir lista de estaciones: Contrario a denegar lista de estaciones. Solo permite conectarse al R401 a los dispositivos que están en la lista, otros dispositivos inalámbricos no podrán conectarse.

Deshabilitar: significa cerrar la función de filtro de dirección MAC

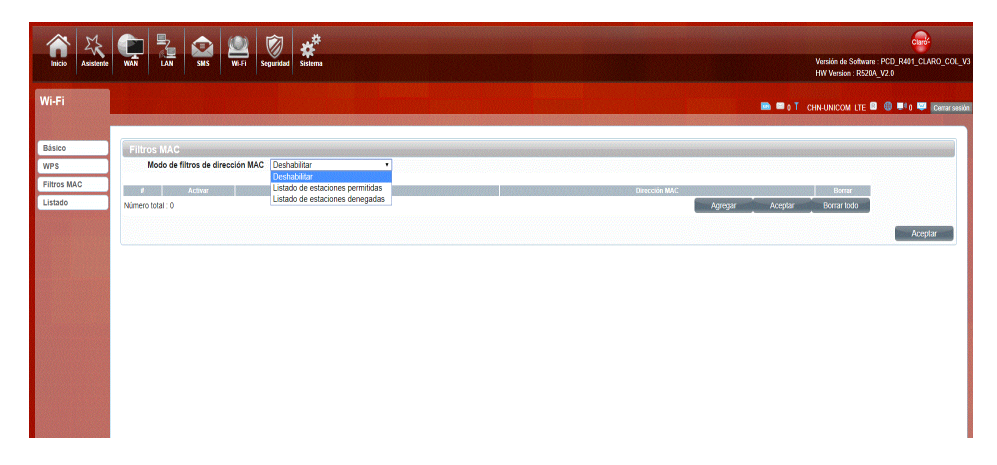

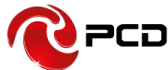

# Lista de Estaciones

Muestra la información de los dispositivos inalámbricos que están conectados al R401.

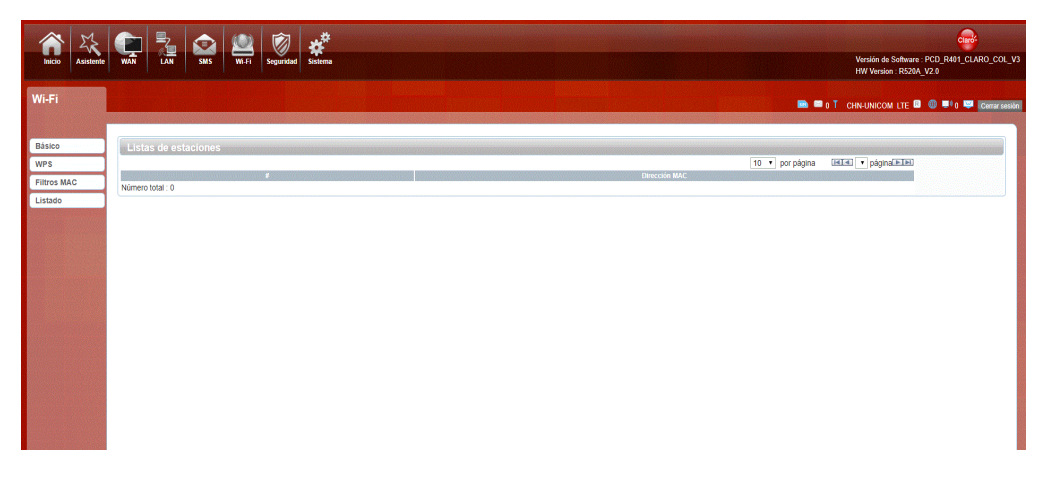

Seguridad

Firewall

Configuración del firewall: Puede habilitar o deshabilitar la función del firewall. También puede establecer reglas para recibir o rechazar paquetes.

Puede agregar reglas a la lista.

| The second second secon | Versión de Software: PCD_R401_CLARO_COL_V2<br>HY Version: R520A_V2.0 |
|----------------------------------------------------------------------------------------------------|----------------------------------------------------------------------|
| Seguridad                                                                                                    | 📾 🖤 o T CHN-UNICOM LTE 💷 🔘 🔎 😅 Generated                             |
| Firewall         Expression Firewall INVE         Dagress de Firewall INVE           NAT         Firewall Habilitado         * Desbabilitati         • Habilitari           DMZ         Firewall Habilitado         * Desbabilitati         • Abailitani                                                                                                    | Advar                                                                |

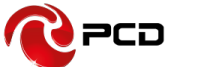

# NAT

El R401 es compatible con NAT/IPSEC paso por /PPTP VPN paso por/L2TP VPN paso por/ acceso servidor Web WWAN.

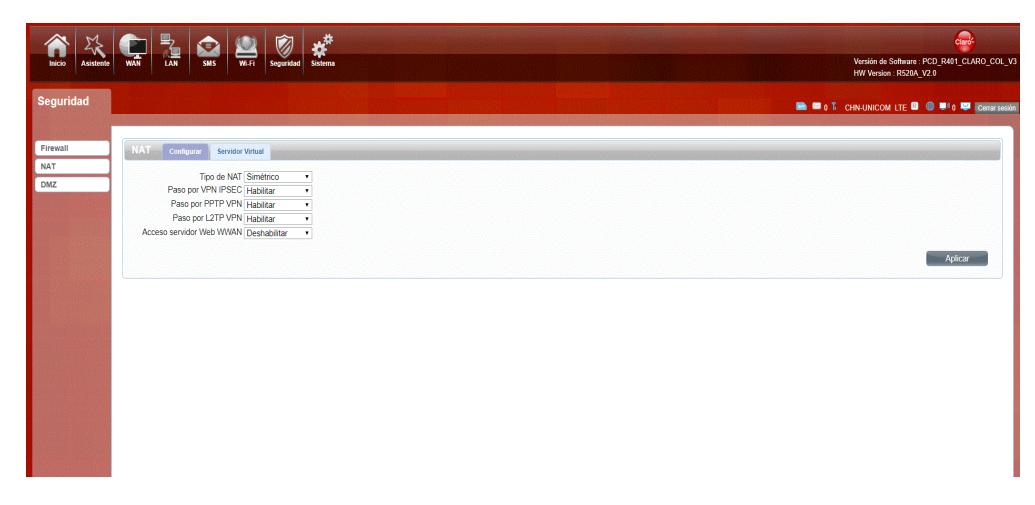

Cuando algunos hosts de la red privada ya han asignado la dirección local IP, es decir, solo la dirección privada, pero ahora quieren comunicarse con el host en Internet (no es necesario cifrar), podemos usar El método NAT

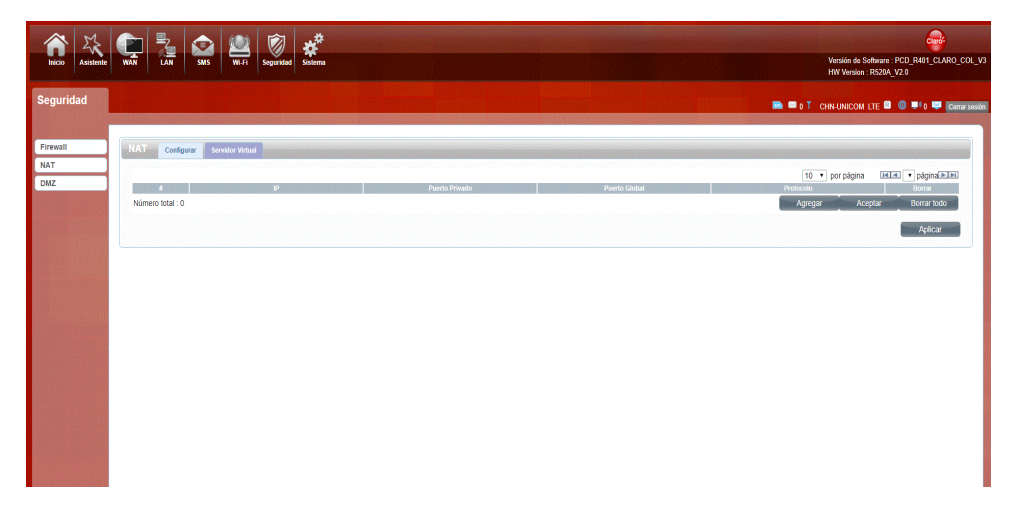

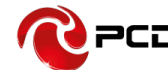

# DMZ

Reciba todos los datos de la interfaz de red externa enviada a "dirección DMZ IP"

Habilitar DMZ: Si una aplicación tiene problemas para trabajar detrás del enrutador, puede conectar una computadora a Internet y ejecutar la aplicación en esa computadora exponiéndola para que pueda ser vista desde el internet. Nota: colocar una computadora en la DMZ puede exponerla a una variedad de riesgos de seguridad. El uso de esta opción solo se recomienda como último recurso.

Dirección DMZ: Especifique la dirección IP de la computadora en la LAN en la que desea tener comunicación de Internet sin restricciones.

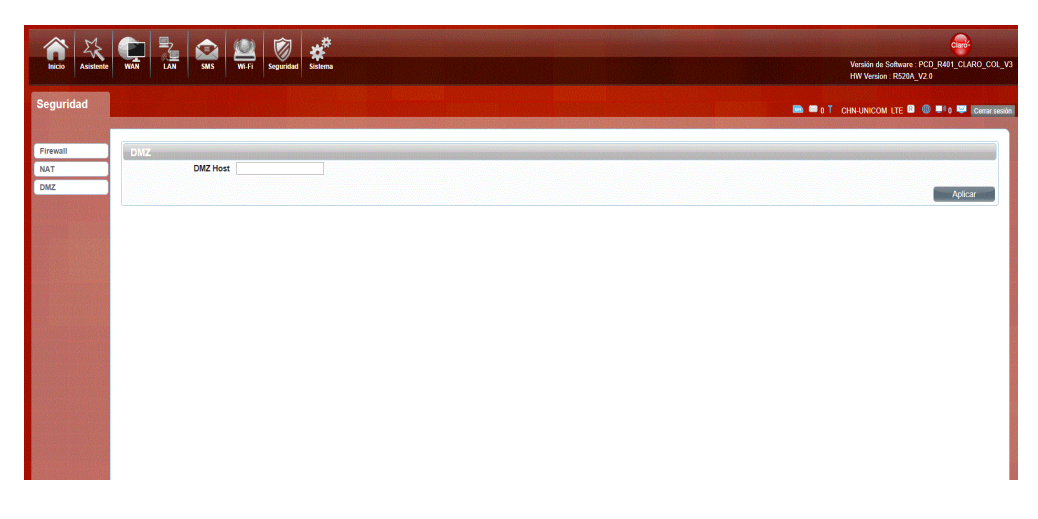

# Sistema

# Acerca de

R401 muestra información básica, como el nombre del dispositivo, la versión del firmware, IMEI, MEID, la versión HW.

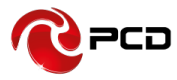

| inicio Asistente | NAN LAN SSS W171 Segundar                     | Windon de Schweier (PCD, PCD, PCD, PCD, PCD, PCD, PCD, PCD,                                                                                                    |
|------------------|-----------------------------------------------|----------------------------------------------------------------------------------------------------|
| Sistema          |                                               | 🖿 🖛 🕈 China January 🖉 🖶 🖉 🖉 China Seriar Seriar S |
|                  |                                               |                                                                                                    |
| Acerca de        | Acerca de                                     |                                                                                                    |
| QOS              | Modelo del dispositivo R401                   |                                                                                                    |
| TR069            | Versión de Software PCD_R401_CLARO_COL_V3     |                                                                                                    |
| Configuración    | IMEI 969601016151040<br>HW Version R520A V2.0 |                                                                                                    |
| Actualización de |                                               |                                                                                                    |
| FW               |                                               |                                                                                                    |
| Antena           |                                               |                                                                                                    |
| Contraseña       |                                               |                                                                                                    |
| Fecha y Hora     |                                               |                                                                                                    |
| Idioma           |                                               |                                                                                                    |
| UPnP             |                                               |                                                                                                    |
| Reiniciar        |                                               |                                                                                                    |
| USSD             |                                               |                                                                                                    |

Calidad de servicio

La calidad del servicio, al establecer algunas reglas, para proporcionar un mejor servicio al usuario, hace que algunas solicitudes de datos sean prioritarias; O restringir la calidad de red para algunos usuarios para no afectar a otros.

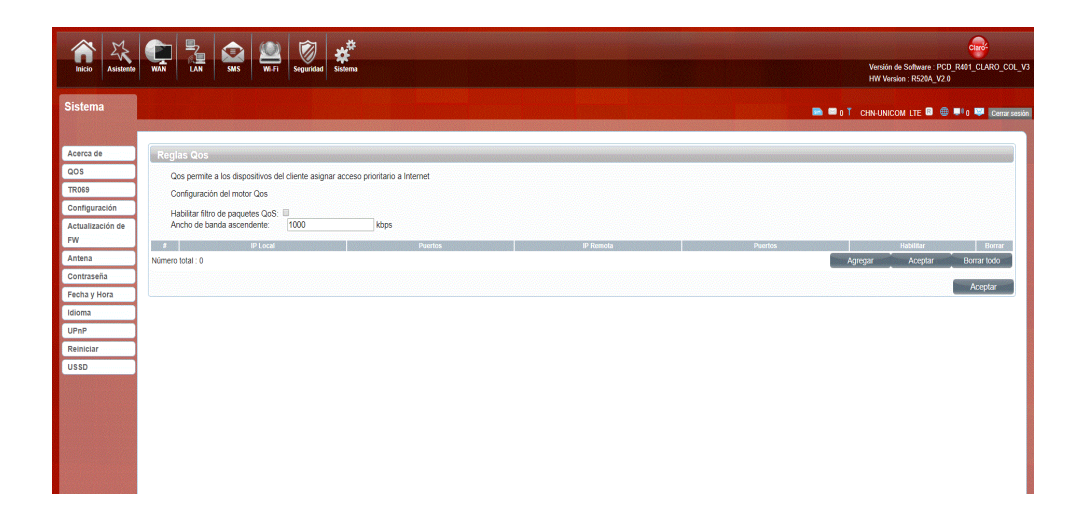

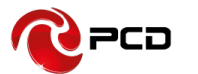

# TR069

| inicio 🕹         | WAN LAN SMS                                | WI-Fi Seguridad Sis   | <b>Č</b><br>terma | Winkin di Seltuara PCD, RA11_CLARD_CCL_Y3<br>HWI Version: RS2M_V23 |
|------------------|--------------------------------------------|-----------------------|-------------------|--------------------------------------------------------------------|
| Sistema          |                                            |                       |                   | 🖿 🖬 1 GHRUNICOM LTE 🗟 🔍 👘 DHRUTHHAN                                |
| Acerca de        | TR069                                      |                       |                   |                                                                    |
| QOS              | Tipo de RM:                                | TR-069                | •                 |                                                                    |
| TR069            | URL de ACS:                                | Tr069.telmexla.net.co |                   |                                                                    |
| Configuración    | Nombre de usuario ACS:                     | Claroadmin            |                   |                                                                    |
| Actualización de | Informe periódico:                         | Habilitar             |                   |                                                                    |
| FW               | Intervalo de informe                       | 86400                 | SEG               |                                                                    |
| Antena           | periódico:<br>Solicitar nombre de usuario: | admin                 |                   |                                                                    |
| Contraseña       | Solicitar contraseña de                    | clauars.cl3.dcs       |                   |                                                                    |
| Fecha y Hora     | usuario:                                   |                       |                   |                                                                    |
| Idioma           |                                            |                       |                   | Acotpar                                                            |
| UPnP             |                                            |                       |                   |                                                                    |
| Reiniciar        |                                            |                       |                   |                                                                    |
| USSD             |                                            |                       |                   |                                                                    |
|                  |                                            |                       |                   |                                                                    |
|                  |                                            |                       |                   |                                                                    |
|                  |                                            |                       |                   |                                                                    |
|                  |                                            |                       |                   |                                                                    |
|                  |                                            |                       |                   |                                                                    |
|                  |                                            |                       |                   |                                                                    |

Puede controlar el R401 de forma remota ingresando en el servidor Tr069. Puede actualizar, reiniciar, reestablecer y modificar la configuración del R401.

# Configuración

Restaure la configuración de fábrica, se eliminará toda la configuración personal, todas las páginas de configuración se restablecerán a los valores predeterminados de fábrica.

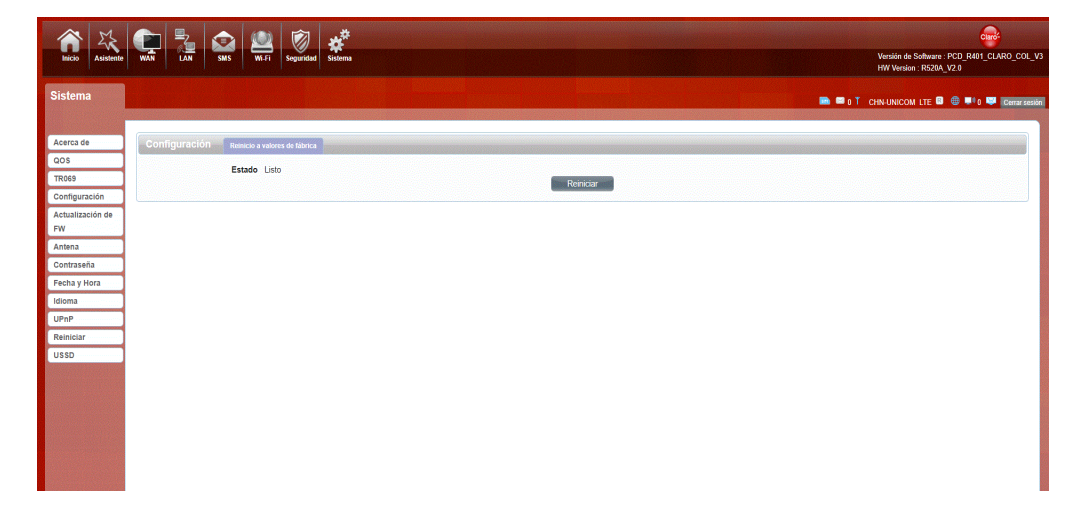

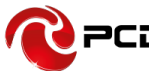

# Actualización de firmware

Esta página permite actualizar el firmware del enrutador. En las condiciones de la conexión de red de enrutamiento, puede verificar si hay una nueva versión, si se detecta una nueva versión, ésta puede ser actualizada directamente. O desde el sitio web oficial para descargar actualizaciones a la computadora local, y luego elija descargar el archivo de actualización.

| raicio 🕹         | WAN LAN SMS WITH Soguridad Sistema    |                                    | Werskin de Software : PCD: R491_CLARO_COL_V<br>HW Verskin : R520A_V2.0 |
|------------------|---------------------------------------|------------------------------------|------------------------------------------------------------------------|
| Sistema          |                                       |                                    | 🖿 🖛 0 Ť Chn-Unicom Lte 🛙 🌐 🗣 0 🐺 Centrasector                          |
|                  |                                       |                                    |                                                                        |
| Acerca de        | Actualización de FW                   |                                    |                                                                        |
| QOS              |                                       | Actualitar Pouter Sanidor ramoto a |                                                                        |
| TR069            |                                       | Servidor remoto                    |                                                                        |
| Configuración    | Estado del FOTA: Por favor, verifique | Manual                             |                                                                        |
| Actualización de | Información de la nueva<br>versión:   |                                    |                                                                        |
| FW               |                                       |                                    | Verificar la versió                                                    |
| Antena           |                                       |                                    |                                                                        |
| Contraseña       |                                       |                                    |                                                                        |
| Fecha y Hora     |                                       |                                    |                                                                        |
| Idioma           |                                       |                                    |                                                                        |
| UPnP             |                                       |                                    |                                                                        |
| Reiniciar        |                                       |                                    |                                                                        |
| USSD             |                                       |                                    |                                                                        |
|                  |                                       |                                    |                                                                        |

#### Antena

Elija la antena externa / interna. R401 está equipado con una antena interna, pero puede conectar la antena externa si es necesario.

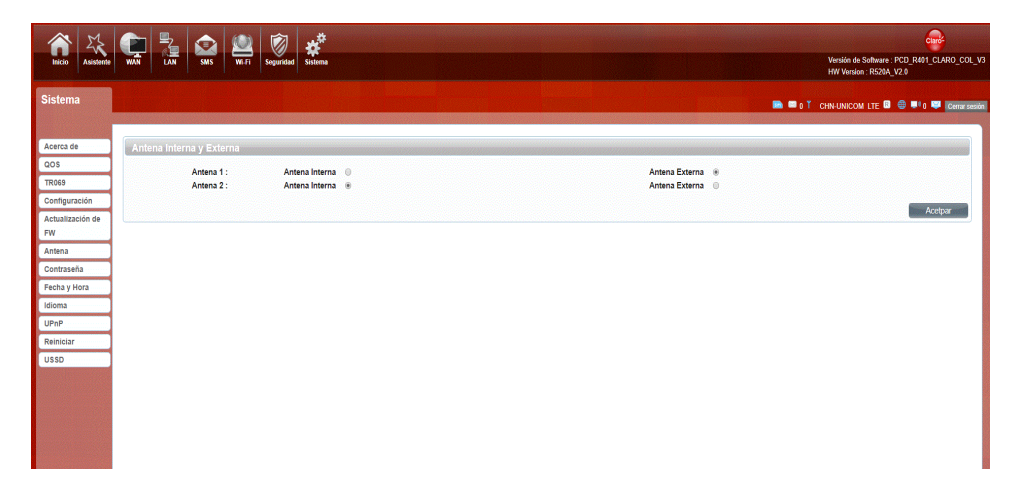

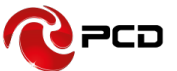

# Contraseña

Modifique la contraseña de inicio de sesión para la interfaz del administrador. También puede establecer el tiempo para cerrar sesión en la interfaz de usuario automáticamente.

| iscio Asistente  | NAS LAT SKI Signature      | Wenkin 45 Solaure (PCD, RA1) CLARO, COL, VI<br>HW Wenkin 45 Solaure (PCD, RA1) CLARO, COL, VI |
|------------------|----------------------------|-----------------------------------------------------------------------------------------------|
| Sistema          |                            | 🖿 🗖 0 Ť Chrvunicom Lte 🗟 🤀 🍽 0 🖤 icensiseion                                                  |
|                  |                            |                                                                                               |
| Acerca de        | Contraseña                 |                                                                                               |
| QOS              | Hora de finalización de la |                                                                                               |
| TR069            | sesión (Min)               |                                                                                               |
| Configuración    | Contrasena nueva           |                                                                                               |
| Actualización de | contraseña nueva           |                                                                                               |
| FW               |                            | Aceptar                                                                                       |
| Antena           |                            |                                                                                               |
| Contrasena       |                            |                                                                                               |
| Fecha y Hora     |                            |                                                                                               |
| UDeD             |                            |                                                                                               |
| Painiciar        |                            |                                                                                               |
| UISSD            |                            |                                                                                               |
|                  |                            |                                                                                               |

# Día y Hora

Puede sincronizar la hora local, y también seleccionar la zona horaria.

| Inicio Asistente                                                                                                    | NAN         LA         Sol         LA         Sol         LA         Sol         LA         Sol         LA         Sol         LA         Sol         LA         Sol         LA         Sol         LA         Sol         LA         Sol         LA         Sol         LA         Sol         LA         Sol         LA         Sol         LA         LA <thla< th=""> <thla< th=""> <thla< th=""></thla<></thla<></thla<> | Versión de Svithuare - PCD_EN01_CLARO_COL_V<br>HW Versión : R528A_V2.8 |
|----------------------------------------------------------------------------------------------------|----------------------------------------------------------------------------------------------------|------------------------------------------------------------------------|
| Sistema                                                                                                    |                                                                                                    | 🖿 🖛 o Ti chin-linicom lite 🖬 🕼 ≢ o 🐺 Chinaishab                        |
| Acerca de<br>QOS<br>TRO69<br>Configuración<br>Actualización de<br>FW<br>Antena<br>Contraseña<br>Fecha y Hora<br>Idioma<br>UPnP<br>Reiniciar | Feecha y Hora         Tesse           Hora actual del Statema         2019/0031142027         Tomar de red           Zosa horada         Galf de verso         Tomar de red           Habitar Horado de Verso         Image + de Adri + en 2 en punto           Fecha de Inicio         Tomarge + de Cotter + en 2 en punto           Dirección de iservicidar di<br>empopia         Tomorado en 2 en punto           Dirección de iservicidar di<br>empopia         Zamp poolinto org           Dirección de iservicidar di<br>empopia         Zamp poolinto org                                                                                                    | Acquar                                                                 |
| USSD                                                                                                    |                                                                                                    |                                                                        |

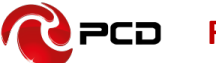

# Idioma

Puede cambiar el idioma de la Interfaz de Usuario en esta página.

| Inicio Asistent                                                                                                    |                                                                                                    | Versión de Software : PCD, Réf9_COR_COL_V3<br>HY Versión : R520A, V2.0 |
|----------------------------------------------------------------------------------------------------|----------------------------------------------------------------------------------------------------|------------------------------------------------------------------------|
| Sistema                                                                                                    | A REAL PROPERTY OF THE OWNER OF THE OWNER OWNER OF THE OWNER OWNER OWNE | 🖿 🛡 0 T CHN-UNICOM LTE 🗐 🕸 🗮 0 🐺 [Cerrar sector                        |
| Acerca de<br>QOS<br>Tito69<br>Configuración<br>Actualización de<br>PW<br>Antena<br>Contraseña<br>Pecha y Hora<br>Idioma<br>UPnP<br>Rehiniciar<br>USSD | Idoma<br>Idoma<br>Englos<br>Escale                                                                                                    |                                                                        |

# UPNP

Universal Plug and Play (UPnP) admite la funcionalidad Plug and Play punto a punto para dispositivos de red.

| nicio Asistente  |        | Versión de Software : PCD Ref1_CLARO_COL_V3<br>HW Version : R5/26A, V2 S |
|------------------|--------|--------------------------------------------------------------------------|
| Sistema          |        | 🛤 🗯 0 T CHN-UNICOM LTE 💷 🐨 🗣 0 💷 ICernar sasatan                         |
|                  |        |                                                                          |
| Acerca de        | UP0P   |                                                                          |
| QOS              |        |                                                                          |
| TROSS            | UPnP 🗧 |                                                                          |
| Configuración    |        | Aceptar                                                                  |
| Actualización de |        |                                                                          |
| FW               |        |                                                                          |
| Antena           |        |                                                                          |
| Contraseña       |        |                                                                          |
| Fecha y Hora     |        |                                                                          |
| Idioma           |        |                                                                          |
| UPnP             |        |                                                                          |
| Reiniciar        |        |                                                                          |
| USSD             |        |                                                                          |
|                  |        |                                                                          |

Reinicio

Reinicie el R401

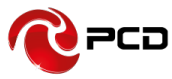

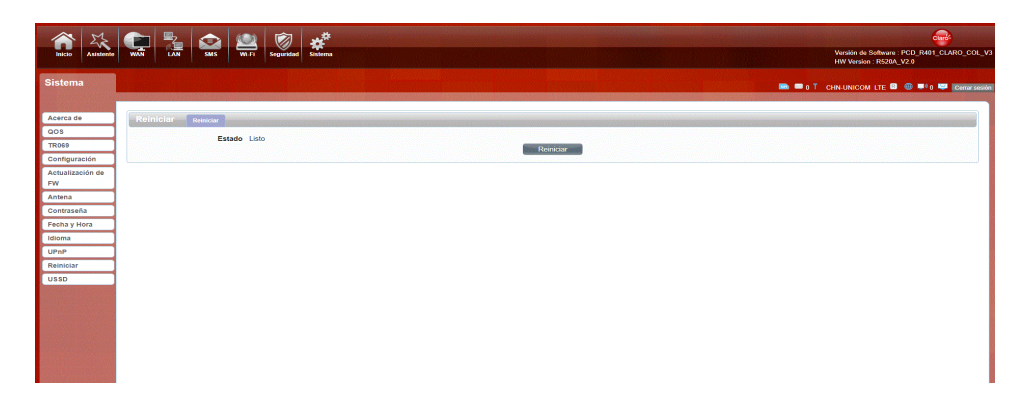

# USSD

Datos de servicio suplementario no estructurados: puede enviar algunos números o símbolos específicos al proveedor de servicios.

| incio Asisteme         | NAS LAN SSS W. FT Statema             | Versión de Schwarer PCD. Ref. (CLARO, CCU, IN<br>Herviten de Schwarer PCD. Ref. (CLARO, CCU, IN<br>Herviten RCRA, V.2 8 |
|------------------------|---------------------------------------|----------------------------------------------------------------------------------------------------|
| Sistema                |                                       | 📾 📼 e T. Chhancom Lie 🔍 🔍 🚭 Companya                                                                                    |
| Acerca de              | Enviar código USSD Enviar código USSD |                                                                                                    |
| QOS<br>TR069           | Comando USSD:                         | Leer USSD.                                                                                                    |
| Configuración          |                                       |                                                                                                    |
| FW                     |                                       |                                                                                                    |
| Contraseña             | Enjoy                                 | Estado de USSD:                                                                                                    |
| Fecha y Hora<br>Idioma | Liva                                  |                                                                                                    |
| UPnP                   |                                       |                                                                                                    |
| USSD                   |                                       |                                                                                                    |
|                        |                                       |                                                                                                    |
|                        |                                       |                                                                                                    |
|                        |                                       |                                                                                                    |
|                        |                                       |                                                                                                    |

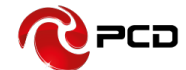

# Preguntas más frecuentes

Este apéndice proporciona soluciones a algunos problemas que se pueden ver al instalar y utilizar el dispositivo. Lea las siguientes instrucciones, lo ayudará a resolver estos problemas. Si no lo logras resuelva sus problemas de estas preguntas frecuentes, contáctenos.

| Problema                                                      | Solución                                                                                                    |  |
|---------------------------------------------------------------|----------------------------------------------------------------------------------------------------|--|
| El dispositivo<br>inalámbrico no puede<br>conectarse al SSID. | <ul> <li>Asegúrese de que la función inalámbrica de su PC sea<br/>Encendida. Si ya está activada, actualice la lista de redes</li> <li>Asegúrese de que su PC esté en la señal inalámbrica cobertura del dispositivo.</li> <li>Asegúrese de que su dispositivo esté alejado de interferencia electromagnética.</li> <li>Asegúrese de que la función inalámbrica de su dispositivo esté encendida</li> <li>Si el problema aún no se resuelve, intente</li> </ul>                                                                                                    |  |
|                                                               | restablecer su dispositivo                                                                                                    |  |
| No se puede acceder a<br>internet:                            | <ul> <li>Asegúrese de que su PC esté en la señal inalámbrica cobertura del dispositivo.</li> <li>Asegúrese de que la función DHCP de su dispositivo esté activada.</li> <li>Asegúrese de que su firewall esté apagado.</li> <li>Si el problema aún no se resuelve y su PC no se ha conectado a la red, pero el ícono inalámbrico muestra un signo de exclamación color amarillo. Esto significa que no se pudo asignar una dirección IP a su tarjeta inalámbrica. Utilice la configuración de IP estática y complete DNS y puerta de enlace de acuerdo con las instrucciones de su operador.</li> </ul> |  |

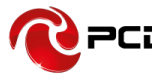

|                                                                                      | <ul> <li>Asegúrese de que el problema no sea causado por Cache del navegador de Internet, por favor limpie el Cache.</li> <li>Asegúrese de que la conexión de red sea buena y que la luz de los puertos conectados está encendida.</li> <li>Asegúrese de que el nombre de usuario y la contraseña sean correctos</li> </ul>       |
|--------------------------------------------------------------------------------------|----------------------------------------------------------------------------------------------------|
| Ingresa el IP, pero no<br>puede iniciar sesión en<br>la página de<br>administración. | Si el problema aún no se resuelve y su PC ya<br>recibe la Dirección IP. Puede intentar usar una<br>conexión inalámbrica o una IP estática para<br>intentarlo de nuevo.                                                                                                    |
|                                                                                      | Si está conectado a través de una conexión<br>inalámbrica, intente hacer ping 192.168.0.1<br>para ver si hay alguna respuesta. Si se recibe<br>alguna respuesta, compruebe si configuró un<br>servidor de agente para la configuración. Si no<br>configuró un servidor agente, por favor no lo<br>haga y reinicie el dispositivo. |
| Conflicto de IP cuando<br>se enciende el<br>dispositivo.                             | <ul> <li>Asegúrese de que su LAN tenga otro servidor DHCP</li> <li>Asegúrese de que la dirección IP no esté ocupada por otras computadoras o dispositivos. Si está ocupada, por favor cambiar la dirección IP de ese dispositivo para evitar conflictos de IP.</li> </ul>                                                         |

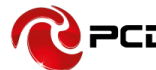

# Advertencias de Seguridad

# Lea el manual del usuario:

Por favor lea el manual de usuario antes de usar el dispositivo.

# Manténgase alejado de interferencias:

Todos los equipos inalámbricos posiblemente podrían interferirse, y esto afectará el rendimiento del dispositivo.

# Apague el dispositivo en áreas restringidas:

Siga las instrucciones, apague el dispositivo cerca de aviones, dispositivos médicos, gases, áreas químicas o explosivas.

# Servicios calificados:

No desarme este dispositivo usted mismo. Póngase en contacto con profesionales para reparar el dispositivo.

# Accesorios:

Por favor no toque el dispositivo con las manos mojadas, cuando está cargando. Utilice solo los accesorios que sean reconocidos como compatibles con el dispositivo.

# Peligro de explosión:

Apague su dispositivo en cualquier área donde pueda ocurrir una explosión. Por favor siga todas las instrucciones en las áreas donde una chispa pueda causar fuego o explosión.

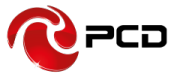

Tabla de Credenciales

# R401

| País                 | SSID 2.4G                                                                                 | Contraseña 2.4G                                                                         |
|----------------------|-------------------------------------------------------------------------------------------|-----------------------------------------------------------------------------------------|
| CENAM-Centro América | CLARO_XXXXXX<br>(Donde XXXXXX son los 6 últimos<br>digitos de la dirección MAC de 2.4Ghz) | XXXXXXXX<br>(Donde XXXXXXXX son los 8 últimos<br>digitos de la dirección MAC de 2.4Ghz) |
|                      | Dirección IP                                                                              |                                                                                         |
|                      | 192.168.1.1                                                                               |                                                                                         |

El Manual de usuario del R401 estará disponible en nuestra página web: www.pcdlatam.com

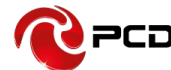

# Póliza de garantía PCD

PCD, LLC (la "Compañía"), garantiza al consumidor original de este dispositivo inalámbrico, que este producto o cualquier parte del mismo durante el uso y las condiciones normales del consumidor, se demuestre defectuoso en el material o la mano de obra Los primeros doce (12) meses a partir de la fecha de compra, dichos defectos serán reparados o reemplazados (con piezas nuevas o reconstruidas) a opción de la Compañía, sin cargo por piezas o mano de obra relacionada directamente con el (los) defecto (s).

La batería recargable, el cargador de batería y los manos libres están incluidos dentro del periodo de garantía, estos están garantizados por un período de (6, 3 y 1) meses respectivamente a partir de la fecha de compra.

Esta garantía se extiende solamente a los consumidores que compran el producto en los Estados Unidos, América Latina y otros países si se compran a través de un distribuidor autorizado y no es transferible o asignable.

Esta Garantía no se aplica a:

(A) Producto sometido a un uso o condiciones anormales, accidente, mal manejo, negligencia, alteración o programación no autorizada del firmware original y / o sistema operativo, mal uso, instalación o reparación inadecuadas o almacenamiento inadecuado;

(B) Producto cuyo número de serie mecánico o número de serie electrónico haya sido removido, alterado o desfigurado.

(C) Daños por exposición a la humedad, humedad, temperaturas excesivas o condiciones ambientales extremas;

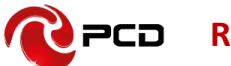

(D) Daños resultantes de la conexión o uso de cualquier accesorio u otro producto no aprobado o autorizado por la Compañía;

E) Defectos de apariencia, elementos cosméticos, decorativos o estructurales, tales como enmarcados y partes no operativas;

(F) Producto dañado por causas externas tales como incendio, inundaciones, suciedad, arena, condiciones climáticas, fugas de las baterías, fusibles fundidos, robo o uso inapropiado de cualquier fuente eléctrica.

La Compañía no asume responsabilidad alguna por la remoción o reinstalación del producto, por la cobertura geográfica, por la recepción inadecuada de la señal por la antena o por el rango de comunicaciones o el funcionamiento del sistema inalámbrico como un todo.

Cuando envíe su dispositivo inalámbrico a PCD para reparación o servicio, tenga en cuenta que cualquier dato personal o software almacenado en el dispositivo puede ser borrado o alterado inadvertidamente. Por lo tanto, le recomendamos que haga una copia de seguridad de todos los datos y software contenidos en su dispositivo antes de enviarlo para reparación o servicio. Esto incluye todas las listas de contactos, descargas (es decir, aplicaciones de software de terceros, tonos de llamada, juegos, imágenes, videos y demás) y cualquier otro dato agregado a su dispositivo. Además, si su dispositivo inalámbrico utiliza una tarjeta SIM o Multimedia, retire la tarjeta antes de enviar el dispositivo y guárdela para su uso posterior cuando se devuelva su dispositivo.

PCD no es responsable ni garantiza la restauración de ningún software de terceros, Información personal o datos de memoria contenidos, almacenados o integrados con cualquier dispositivo inalámbrico, ya sea bajo garantía o no, devueltos a PCD para reparación o servicio.

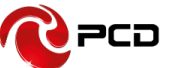

Para obtener reparaciones o reemplazos dentro de los términos de esta garantía, el producto debe entregarse con una prueba de cobertura de garantía (por ejemplo, factura de venta fechada), la dirección de devolución del consumidor, el número de teléfono diurno y / o dirección de correo electrónico y una descripción completa del problema, Transporte prepago, a la Compañía en la dirección que se muestra a continuación, un Centro de Servicio Autorizado o al lugar de compra para su reparación o reemplazo.

La extensión de la responsabilidad de la compañía bajo esta garantía se limita a la reparación o reemplazo suministrado anteriormente y, en ningún caso, la responsabilidad de la compañía excederá el precio de compra pagado por el comprador por el producto.

Esta garantía es en lugar de todas las otras garantías o responsabilidades expresas. Cualquier garantía implícita, incluida cualquier garantía implícita de comerciabilidad o adecuación para un propósito particular, se limitará a la duración de esta garantía escrita. Cualquier acción por incumplimiento de cualquier garantía debe ser introducida dentro de un período de 12 meses a partir de la fecha de la compra original. En ningún caso la empresa será responsable por cualquier daño especial, consecuente o incidental por incumplimiento de esta o de cualquier otra garantía, expresa o implícita, en cualquiera. La compañía no será responsable por el retraso en el servicio de rendimiento bajo esta garantía o pérdida de uso durante el tiempo que el producto está siendo reparado o reemplazado.

Ninguna persona o representante está autorizado a asumir para la Compañía ninguna responsabilidad que no sea la expresada aquí en relación con la venta de este producto.

EN EE.UU.:

PCD, LLC

7651 Southland Blvd. Orlando, FL 3280.

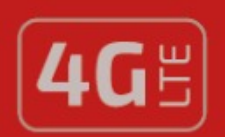

# R401

VELOCIDAD DE DATOS HASTA 150 Mbps

| BANDA | 2.4 Ghz |
|-------|---------|
|       |         |

LTE

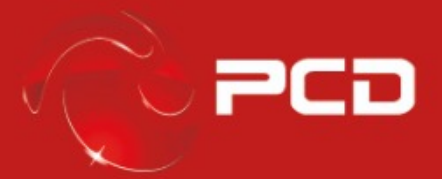

www.pcdlatam.com

PCD es una marca registrada de PCD, LLC en los Estados Unidos, América latina y otros paises. Igualmente el logo de PCD así como sus etiquetas aquí contenidas son marcas registradas.

Todos los derechos reservados

7651 Southland Blvd. Orlando, FL 32809